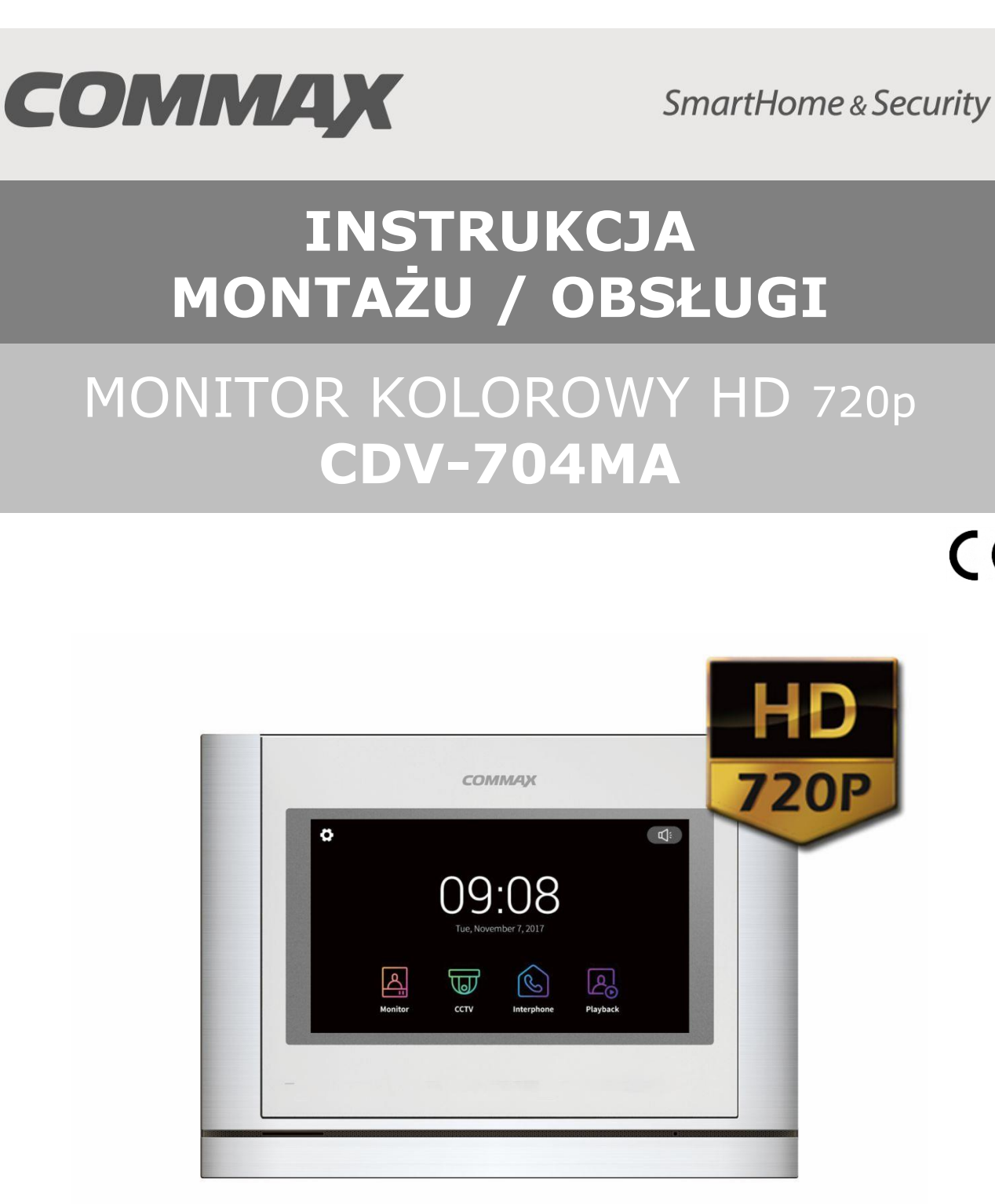

Importer:

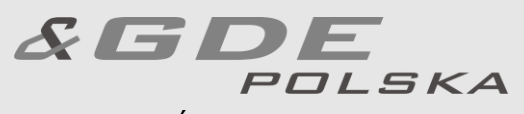

Włosań, ul. Świątnicka 88 32-031 Mogilany

tel. +48 12 256 50 25 +48 12 256 50 35 GSM: +48 697 777 519 biuro@gde.pl www.gde.pl

CE

## 1. Wygląd zewnętrzny – monitor

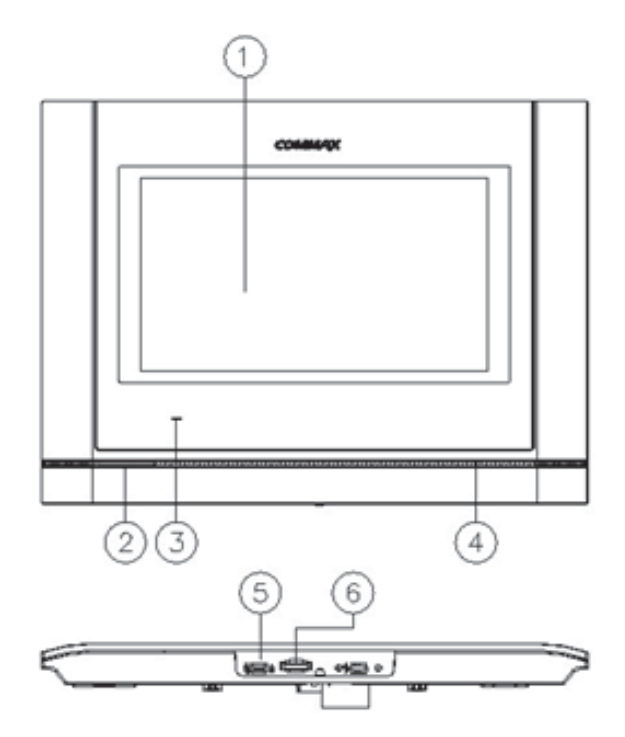

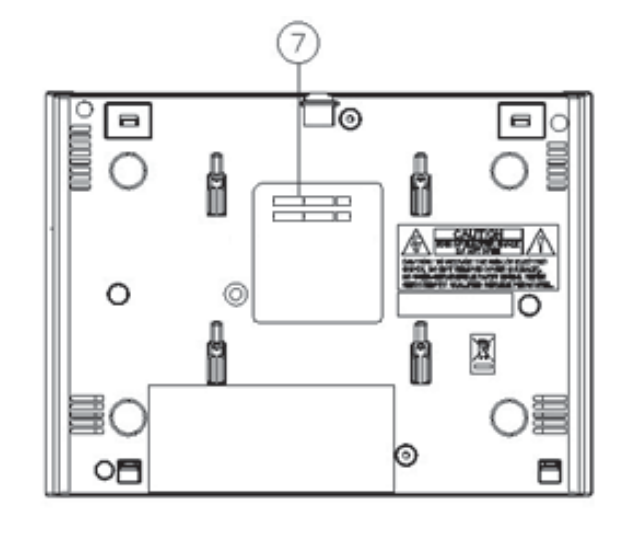

|    | Element                  | Opis                                                                                     |
|----|--------------------------|------------------------------------------------------------------------------------------|
| 1. | Wyświetlacz LCD dotykowy | 7" ekran LCD z panelem dotykowym                                                         |
| 2. | Głośnik                  | Przekazuje dźwięki do otoczenia                                                          |
| 3. | Dioda LED                | Informuje o zasilaniu monitora                                                           |
| 4. | Mikrofon                 | Przekazuje dźwięki z otoczenia                                                           |
| 5. | Wyłącznik zasilania      | Załącza/odłącza zasilanie monitora                                                       |
| 6. | Gniazdo kart MicroSD     | Umożliwia zapis zdjęć i filmów z kamery<br>DRC-xxx.                                      |
| 7. | Gniazda połączeniowe     | Umożliwiają podłączenie paneli<br>zewnętrznych, kamer CCTV oraz<br>dodatkowych monitorów |

#### UWAGA!

Niniejsza instrukcja powinna być przeczytana przed montażem.

- Monitor nie powinien znajdować się w pobliżu wody, np. wanny, umywalki, basenu itp.
- Monitor i kamera powinny znajdować się w miejscach o wolnym przepływie powietrza – nie należy montować ich w skrzynkach, szafkach itp. Nie należy zaklejać, zatykać otworów wentylacyjnych.
- Przewody połączeniowe nie mogą być narażone na uszkodzenia mechaniczne i termiczne.
- Nie zaleca się skierowywania kamery w kierunku dużego natężenia światła – "oślepia" optykę kamery i może prowadzić do uszkodzenia kamery.
- Nie uszczelniaj silikonem kamery, zaleca się wyłożyć wnękę pod kamerę warstwą cienkiego styropianu - tył i ścianki boczne (w wersji podtynkowej kamery).

# 2. Instalacja monitora

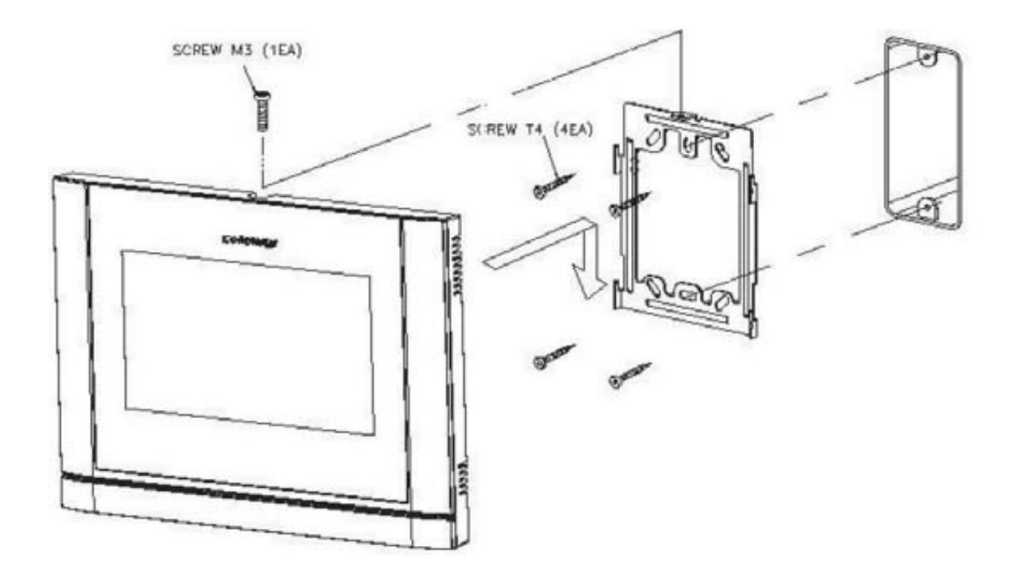

- Zamocuj metalowy uchwyt monitora na ścianie (zalecana wysokość montażu monitora od podłogi: 1450- 1500 mm)
- Podłącz przewody od kamery i zasilające
- Umieść monitor na uchwycie i dokręć śrubką

#### Gniazda połączeniowe monitora:

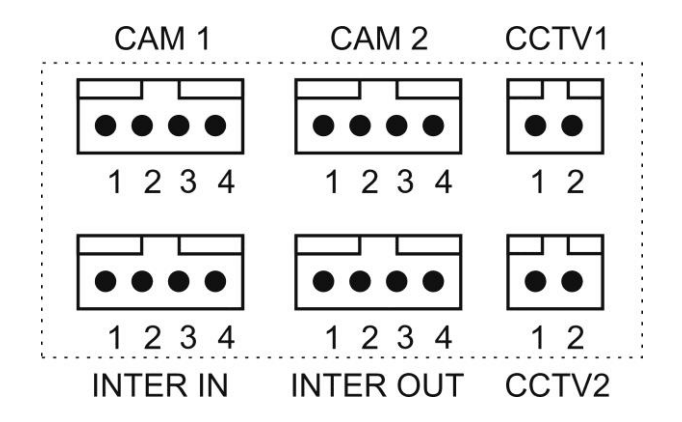

CAM 1, CAM 2 - gniazda połączenia panelu z kamerą. Monitor obsługuje kamery AHD COMMAX (np. DRC-40KHD) lub inne kamery serii DRC-4xxx. Oznaczenie przewodów:

 1. Audio
 2. Masa
 3. +12V
 4. Video

INTER IN, INTER OUT – gniazda połączenia dodatkowych monitorów CDV-704MA.

Oznaczenie przewodów: 1. Audio 2. Masa

3. +12V / Gong 4. Wyw. interkom.

CCTV1 ,CCTV2 - gniazda połączenia kamer CCTV. Monitor obsługuje kamery AHD 1,3Mpx oraz kamery analogowe (1V p-p 75 Ohm) Oznaczenie przewodów: 1. Video 2. Masa

# 3. Schematy połączeń - przykłady

#### 2 x kamera + monitor + 2 x elektrozaczep

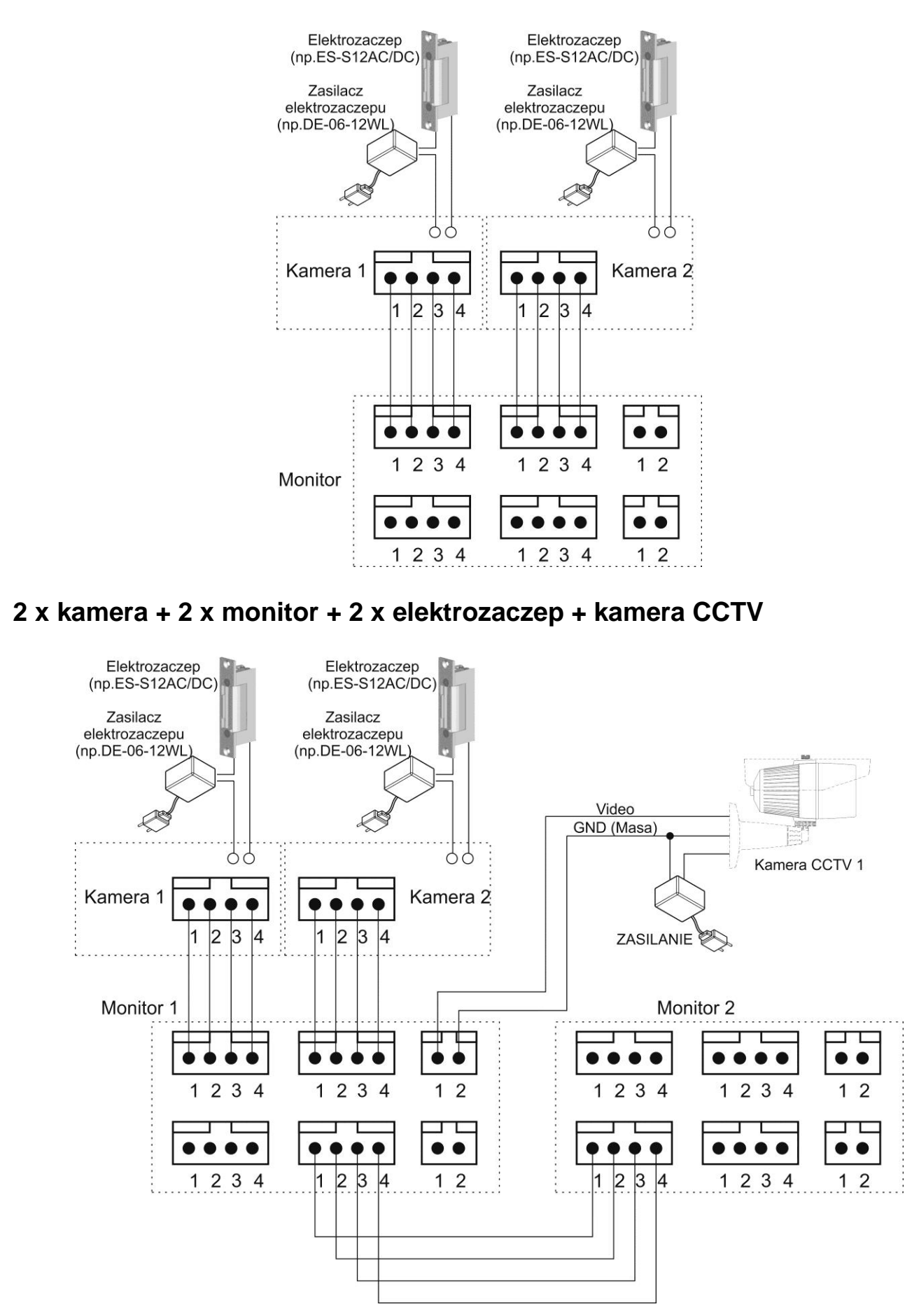

## Podłączenie modułu MD-RA3B (dodatkowe sterowanie bramą):

Wykorzystanie kamery w panelu DRC-xxx :

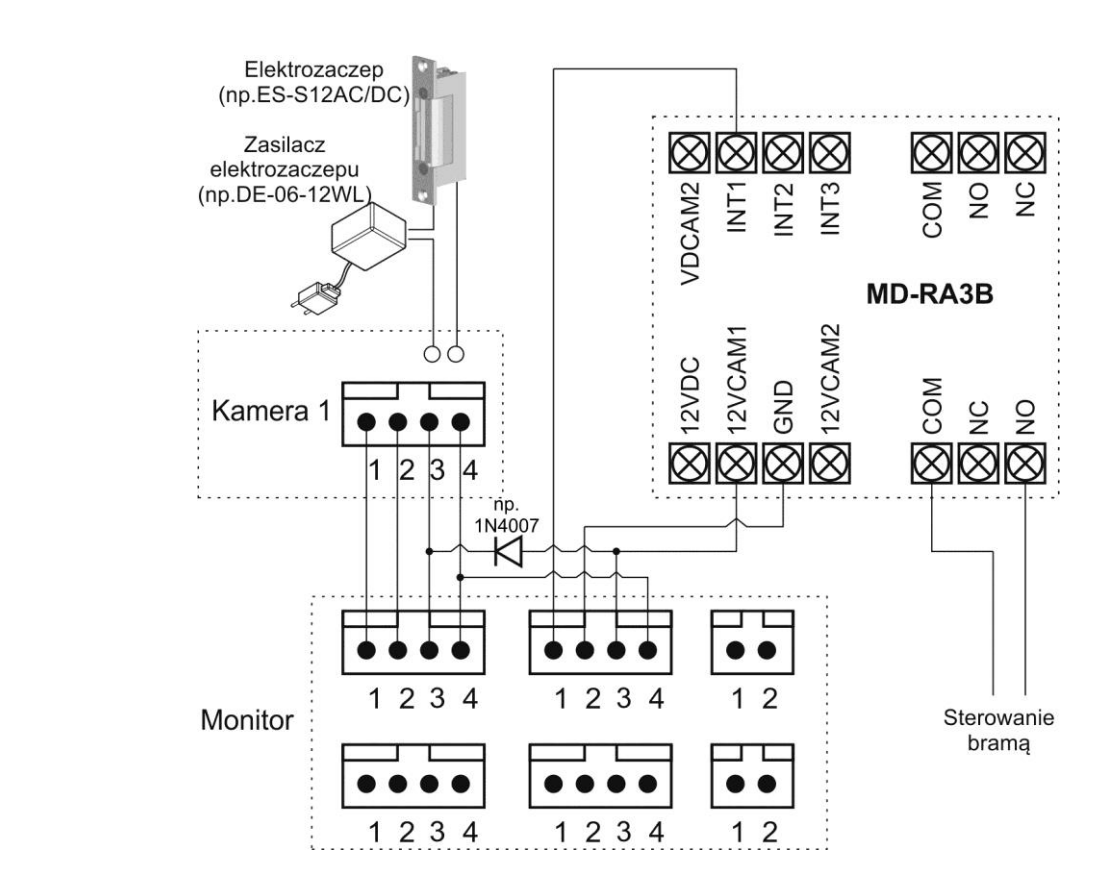

Podłączenie dodatkowej kamery obserwacyjnej aktywnej podczas otwierania bramy (do gniazda CAM2 oraz do dowolnego gniazda CCTV) :

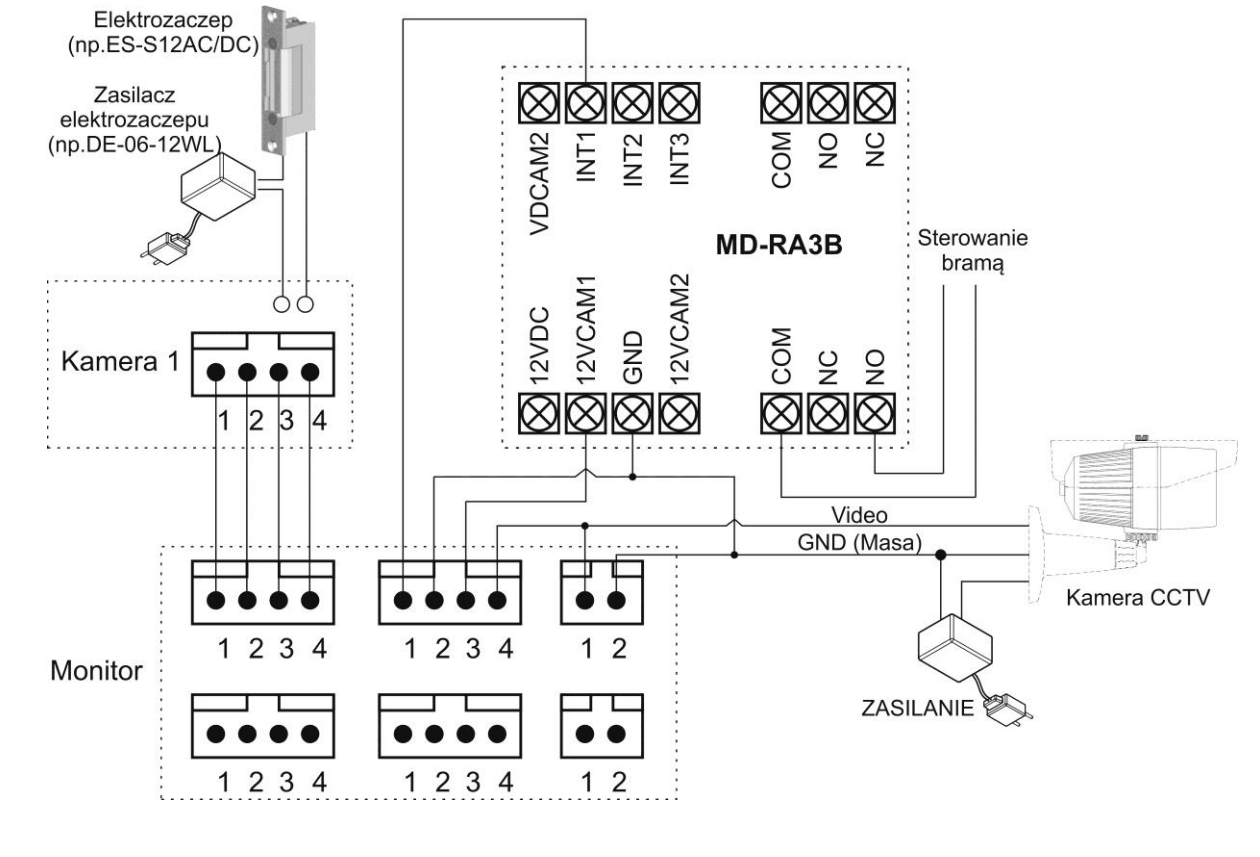

#### Przykładowy sposób podłączenia urządzeń za pomocą przewodu UTP:

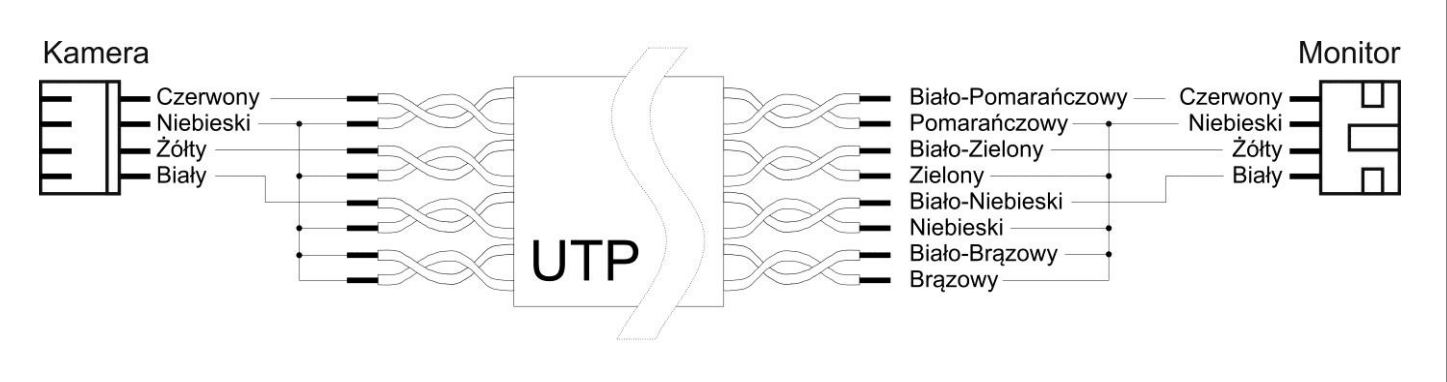

#### Uwaga!!

# *!!! Przed przystąpieniem do instalacji zaleca się sprawdzenie i podłączenie skonfigurowanego sprzętu w warunkach warsztatowych !!!*

Podczas montażu należy ściśle stosować się do odpowiedniego ze schematów. Przy projektowaniu instalacji należy dobrać odpowiednią średnicę przewodu w zależności od przewidywanych odległości i warunków środowiska np.: 0,50 mm ok. 50 m

Przy dłuższych odległościach zaleca się prowadzenie obwodu wizyjnego przewodem koncentrycznym lub za pomocą skrętki UTP cat. 5e z dodatkowymi transmiterami wideo. Nie należy mieszać żył innych instalacji (telefonicznych, alarmowych itp.) z instalacją videodomofonu.

Zaleca się prowadzenie obwodu elektrozaczepu osobnym przewodem (dotyczy zasilania elektrozaczepu prądem przemiennym typu AC).

## 4. Obsługa videodomofonu

Ustaw przełącznik POWER w pozycji "ON". Dioda LED zacznie świecić. Po chwili na ekranie monitora ukaże się ekran główny. Jeżeli monitor przejdzie w tryb czuwania jego ekran wygasi się. Aby wyświetlić ekran główny dotknij go w dowolnym miejscu.

#### 4.1. Ekran główny

| °<br>(5)    |           |                 |                 | 6 |
|-------------|-----------|-----------------|-----------------|---|
|             | °09       | :08             |                 |   |
|             | Tue, Nove | ember 7, 2017   |                 |   |
| 1<br>Anitor | 2         | 3<br>Contempore | (4)<br>Playback |   |
| Monitor     |           | interpriorie    | Flayback        |   |

|    | Ikona                     | Opis                                                                                    |
|----|---------------------------|-----------------------------------------------------------------------------------------|
| 1. | Monitor / Wejście         | Wywołanie podglądu z paneli wejściowych (patrz: punkt 4.2)                              |
| 2. | CCTV                      | Wywołanie podglądu z kamer CCTV wejściowych (patrz: punkt 4.4)                          |
| 3. | Interphone / Interkom     | Wywołanie funkcji interkomu (patrz: punkt 4.5)                                          |
| 4. | Playback / Pamięć         | Wywołanie funkcji pamięci (patrz: punkt 4.6)                                            |
| 5. | Opcje                     | Menu ustawień monitora (patrz: punkt 5)                                                 |
| 6. | Ikona głośnika/wyciszenia | Tryb pracy głośnika dla funkcji wywołania monitora (monitor dzwoni / monitor wyciszony) |
| 7. | Data i godzina            | Wyświetlenie zegara. Aby wyświetlić kalendarz miesięczny dotknij pola godziny.          |

#### 4.2. Obsługa paneli wejściowych

- Poniższy ekran jest identyczny podczas wywołania monitora z poziomu kamery jak i wywołania podglądu paneli na monitorze – obsługa połączenia – patrz: punkt 4.3
- Monitor wróci do ekranu głównego po 30 sekundach nieużywania.
- Wywołanie podglądu nie jest możliwe jeśli w systemie nie ma podłączonego żadnego panelu wejściowego.
- Jeżeli jeden z monitorów w systemie jest używany do połączenia z kamerą inne monitory mają zablokowaną funkcję podglądu z paneli, kamer CCTV oraz funkcję interkomu.

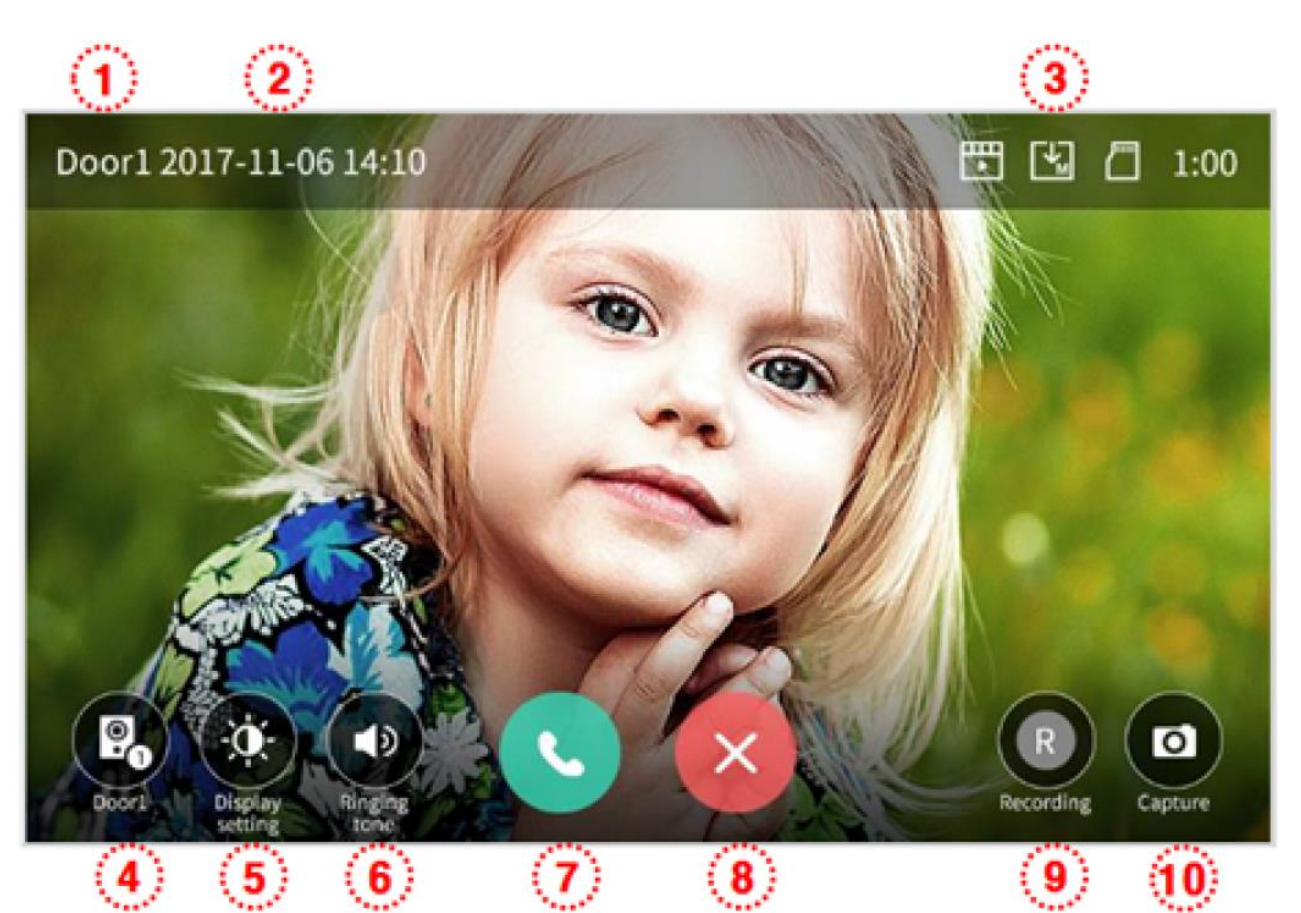

| 1. | Informacja o wyświetlanym wejściu (Wejście 1 / Wejście 2)                                                                                                    |
|----|----------------------------------------------------------------------------------------------------|
| 2. | Aktualna data i godzina                                                                                                    |
| 3. | Informacja o module pamięci monitora                                                                                                    |
|    | - Format zapisu: Zdjęcia / Filmy (w trybie detekcji ruchu)                                                                                                    |
|    | - Tryb zapisu: Ręczny / Automatyczny                                                                                                    |
|    | - Status karty pamięci SD: Karta w monitorze / Karta pełna                                                                                                    |
| 4. | Przełączanie pomiędzy panelami wejściowymi (Wejście 1 / Wejście 2)                                                                                                    |
|    | (opcja nie działa jeśli w systemie podłączona jest tylko jedna kamera)                                                                                                    |
| 5. | Ustawienie parametrów obrazu (jasności, kontrastu i koloru)                                                                                                    |
|    | Aby ustawić wartość danego parametru użyj ikon + / - przy danym parametrze.                                                                                                    |
|    | Wartość parametru może być zmieniona w zakresie 0~100. Aby przywrócić wartości                                                                                                    |
|    | domyślne użyj ikony resetu 🎑.                                                                                                    |
|    |                                                                                                    |
|    | 40 - +                                                                                                    |
| 6. | Poziom głośności: dźwięk wywołania (0-3, 0: wyciszony), głośność rozmowy (1-3).<br>Aby zmienić poziom dźwięku wywołania kliknij ikonę (6) w trybie podglądu oraz użyj<br>ikon + / - |
|    | Aby zmienić głośność rozmowy kliknij ikonę (6) po nawiązaniu komunikacji głosowej                                                                                                   |
|    | z panelem wejściowym oraz użyj ikon + / -                                                                                                    |
|    | - +                                                                                                    |
|    |                                                                                                    |
|    |                                                                                                    |
|    |                                                                                                    |

| 7. Nawiązanie komunikacji głosowej z panelem wejściowym. |                                                                                                    |
|----------------------------------------------------------|----------------------------------------------------------------------------------------------------|
|                                                          | Po nawiązaniu rozmowy ikony (7) i (8) zmieniają się:                                                                                                    |
|                                                          |                                                                                                    |
|                                                          |                                                                                                    |
|                                                          | - otwarcie wejścia                                                                                                    |
|                                                          |                                                                                                    |
|                                                          |                                                                                                    |
|                                                          | - zakończenie rozmowy                                                                                                    |
|                                                          |                                                                                                    |
|                                                          | Uwaga:                                                                                                    |
|                                                          | Jeżeli w opcjach monitora parametr "Otwarcie wejścia" zostanie zmieniony na                                                                                                    |
|                                                          | wartość "bez rozmowy" na ekranie obok ikony (7) pojawi się również ikona                                                                                                    |
|                                                          |                                                                                                    |
|                                                          |                                                                                                    |
|                                                          | - otwarcie wejścia – umożliwi to otwarcie wejścia bez nawiązywania                                                                                                    |
|                                                          | komunikacji głosowej. Po kliknięciu ikony otwarcia wejścia zwierany jest styk NO w                                                                                                    |
|                                                          | panelu wejściowym na czas 1-2 sekundy. Aby przedłużyć czas otwarcia wejścia                                                                                                    |
|                                                          | należy zastosować dodatkowe układy przekaźnikowe z podtrzymaniem (np.                                                                                                    |
|                                                          | AWZ525) lub elektrozaczep z pamięcią.                                                                                                    |
| 8.                                                       | Zakończenie rozmowy / przejście do ekranu głównego.                                                                                                    |
| 9.                                                       | Zapis sekwencji wideo do pamięci.                                                                                                    |
|                                                          | - Po kliknięciu ikony (9) rozpoczyna się zapis sekwencji wideo (filmu) do pamięci                                                                                                    |
|                                                          | urządzenia ( w przypadku ustawienia parametru Autozapis w opcjach monitora zapis                                                                                                    |
|                                                          | rozpocznie się automatycznie). Podczas zapisu ikona zmieni kolor:                                                                                                    |
|                                                          |                                                                                                    |
|                                                          |                                                                                                    |
|                                                          | . Jeśli chcesz przerwać zapis kliknij ponownie ikonę (9).                                                                                                    |
|                                                          | - Czas zapisu filmu zależy od czasu wyświetlania obrazu na ekranie monitora (max.                                                                                                    |
|                                                          | 90 sekund: 30 sekund przed nawiązaniem komunikacji audio + 60 sekund po                                                                                                    |
|                                                          | odebraniu rozmowy).                                                                                                    |
|                                                          | - Filmy mogą być zapisywane tylko na karcie microSD. Jeżeli w monitorze nie ma                                                                                                    |
|                                                          | zainstalowanej karty pamięci mogą być zapisane jedynie zdjęcia (w pamięci                                                                                                    |
|                                                          | wewnętrznej monitora).                                                                                                    |
| 10.                                                      | Zapis zdjęć do pamięci                                                                                                    |
|                                                          | - Po kliknięciu ikony (10) do pamięci urządzenia zostanie zapisane zdjęcie obrazu                                                                                                    |
|                                                          |                                                                                                    |
|                                                          | aktualnie wyswietlanego na ekranie ( w przypadku ustawienia parametru Autozapis                                                                                                    |
|                                                          | w opcjach monitora urządzenie zapisze zdjęcie po wywołaniu z panelu                                                                                                    |
|                                                          | w opcjach monitora urządzenie zapisze zdjęcie po wywołaniu z panelu wejściowego). Zapis sygnalizowany jest ikoną:                                                                                       |
|                                                          | aktualnie wyswietlanego na ekranie ( w przypadku ustawienia parametru Autozapis<br>w opcjach monitora urządzenie zapisze zdjęcie po wywołaniu z panelu<br>wejściowego). Zapis sygnalizowany jest ikoną: |
|                                                          | aktualnie wyswietlanego na ekranie ( w przypadku ustawienia parametru Autozapis<br>w opcjach monitora urządzenie zapisze zdjęcie po wywołaniu z panelu<br>wejściowego). Zapis sygnalizowany jest ikoną: |

#### 4.3. Połączenie panel wejściowy - monitor

- 1. Odwiedzający naciska przycisk wywołania na panelu wejściowym. Przez głośnik monitora rozlega się sygnał dzwonienia (jeśli nie jest wyciszony), na ekranie wyświetli się obraz z kamery wraz z ikonami informacyjnymi/obsługi (punkt 4.2.)
- 2. Po ujrzeniu obrazu na ekranie monitora możesz:
  - odpowiedzieć w ciągu 30 sekund od wywołania kliknij ikonę (7) i rozpocznij rozmowę. Obraz na monitorze będzie wyświetlany przez około 60 sekund lub do momentu zakończenia połącznia ikoną (8).
  - nie odpowiadać obraz na monitorze zgaśnie po około 30 sekundach.
- 3. Podczas rozmowy z odwiedzającym, jeżeli masz zainstalowany zamek elektromagnetyczny, możesz kliknąć ikonę otwarcia wejścia aby otworzyć furtkę/drzwi. Po kliknięciu ikony otwarcia wejścia zwierany jest styk NO w panelu wejściowym na czas 1-2 sekundy, na środku ekranu pojawi się na

chwilę ikona **W**. Aby przedłużyć czas otwarcia wejścia należy zastosować dodatkowe układy przekaźnikowe z podtrzymaniem (np. AWZ525) lub elektrozaczep z pamięcią.

- 4. Przy zastosowaniu moduły MD-RA3B aby otworzyć bramę użyj ikony (4) przełącz się na wejście 2 (informacja (1) o wyświetlanym wejściu) i użyj ikony otwarcia do wysterowania automatyki bramowej. Na wejściu 2 może być wyświetlany obraz z panelu zewnętrznego lub z dodatkowej kamery obserwacyjnej.
- 5. Jeżeli do monitora są podłączone dwie kamery w danej chwili może pracować jedna z nich. Po wywołaniu monitora z innego panelu aktualne połączenie zostanie zakończone, usłyszysz dźwięk wywołania (jeśli nie jest wyciszony) i na monitorze pojawi się obraz z drugiego panelu.
- 6. Jeśli chcesz wrócić do rozmowy prowadzonej z pierwszym odwiedzającym kliknij ikonę przełączania (4)

#### 4.3.1 Połączenie kilku monitorów z panelem wejściowym

- 1. Jeśli w systemie podłączonych jest kilka monitorów (max.4) po wywołaniu z panelu wejściowego zostaną aktywowane wszystkie monitory.
- Obsługa systemu jest możliwa na każdym z monitorów zgodnie z punktem 4.3
- Po odebraniu rozmowy na jednym z monitorów pozostałe zostają rozłączone (mają też zablokowaną funkcję podglądu z paneli, kamer CCTV oraz funkcję interkomu). Po zakończeniu komunikacji z panelem wejściowym pozostałe monitory zostaną odblokowane.

## 4.4. Połączenie z kamerami CCTV

#### Uwaga!

Jeżeli w systemie pracuje kilka monitorów podgląd obrazu na jednym z nich blokuje funkcję podglądu z paneli, kamer CCTV oraz funkcję interkomu na pozostałych urządzeniach.

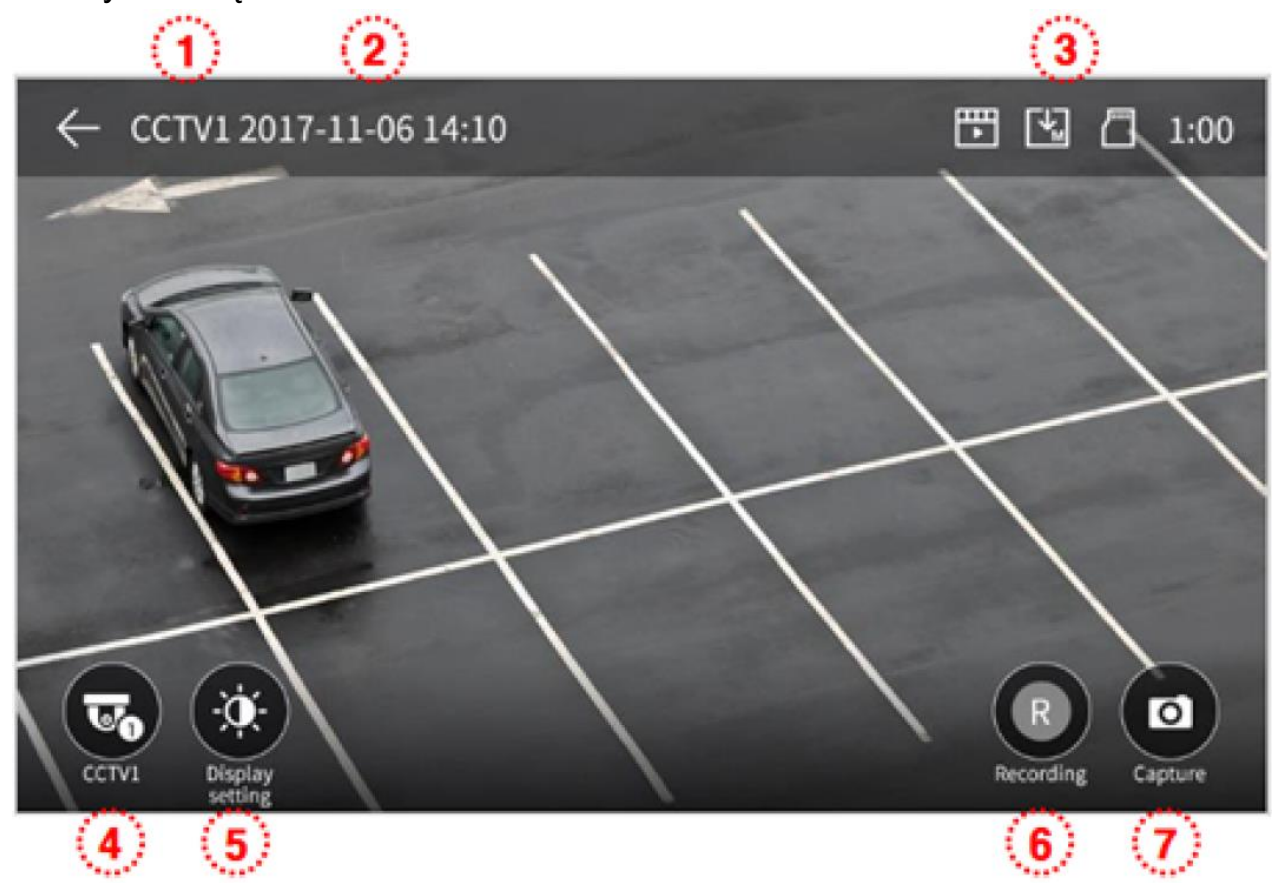

| 1. | Informacja o wyświetlanym wejściu (CCTV 1 / CCTV 2)                                     |  |  |
|----|-----------------------------------------------------------------------------------------|--|--|
| 2. | Aktualna data i godzina                                                                 |  |  |
| 3. | Informacja o module pamięci monitora                                                    |  |  |
|    | - Format zapisu: Zdjęcia / Filmy (w trybie detekcji ruchu)                              |  |  |
|    | - Tryb zapisu: Ręczny / Automatyczny                                                    |  |  |
|    | - Status karty pamięci SD: Karta w monitorze / Karta pełna                              |  |  |
| 4. | Przełączanie pomiędzy podłączonymi kamerami CCTV (Wejście 1 / Wejście 2)                |  |  |
|    | (opcja nie działa jeśli w systemie podłączona jest tylko jedna kamera)                  |  |  |
| 5. | Ustawienie parametrów obrazu (jasności, kontrastu i koloru)                             |  |  |
|    | Aby ustawić wartość danego parametru użyj ikon + / - przy danym parametrze.             |  |  |
|    | Wartość parametru może b <u>yć z</u> mieniona w zakresie 0~100. Aby przywrócić wartości |  |  |
|    | domyślne użyj ikony resetu 🧰.                                                           |  |  |
|    |                                                                                         |  |  |

| 6. | Zapis sekwencji wideo do pamięci.<br>- Po kliknięciu ikony (6) rozpoczyna się zapis sekwencji wideo (filmu) do pamięci<br>urządzenia.Podczas zapisu ikona zmieni kolor:                                   |
|----|----------------------------------------------------------------------------------------------------|
|    | . Jeśli chcesz przerwać zapis kliknij ponownie ikonę (6).                                                                                                    |
|    | <ul> <li>Czas zapisu filmu zależy od czasu wyświetlania obrazu na ekranie monitora (max.</li> <li>60 sekund)</li> </ul>                                                                                   |
|    | <ul> <li>Filmy mogą być zapisywane tylko na karcie microSD. Jeżeli w monitorze nie ma<br/>zainstalowanej karty pamięci mogą być zapisane jedynie zdjęcia (w pamięci<br/>wewnętrznej monitora).</li> </ul> |
| 7. | Zapis zdjęć do pamięci<br>- Po kliknięciu ikony (7) do pamięci urządzenia zostanie zapisane zdjęcie obrazu<br>aktualnie wyświetlanego na ekranie. Zapis sygnalizowany jest ikoną:                         |

#### 4.5. Funkcja interkomu

Funkcja interkomu pozwala na komunikację głosową pomiędzy kilkoma monitorami (max.4) w jednym systemie.

Aktywna funkcja interkomu blokuje funkcję podglądu z paneli, kamer CCTV oraz funkcję interkomu na pozostałych urządzeniach.

| ÷  | Interphone                                                                                                    |
|----|----------------------------------------------------------------------------------------------------|
|    | 2 ID 1                                                                                                    |
| [  | ID 2 (1)                                                                                                    |
| [  | ID 3                                                                                                    |
|    | V ID 4                                                                                                    |
|    |                                                                                                    |
| 1. | Informacja o identyfikatorze aktualnego monitora                                                                                                    |
| 2. | Wybór monitorów do których chcesz zadzwonić (możliwe zaznaczenie kilku pozycji)                                                                                                |
| 3. | Przycisk połączenia – wciśnij w celu zadzwonienia do wybranych monitorów, w wybranych monitorach rozlegnie się sygnał dzwonienia, na ekranie pojawi się informacja o łączeniu. |
|    |                                                                                                    |

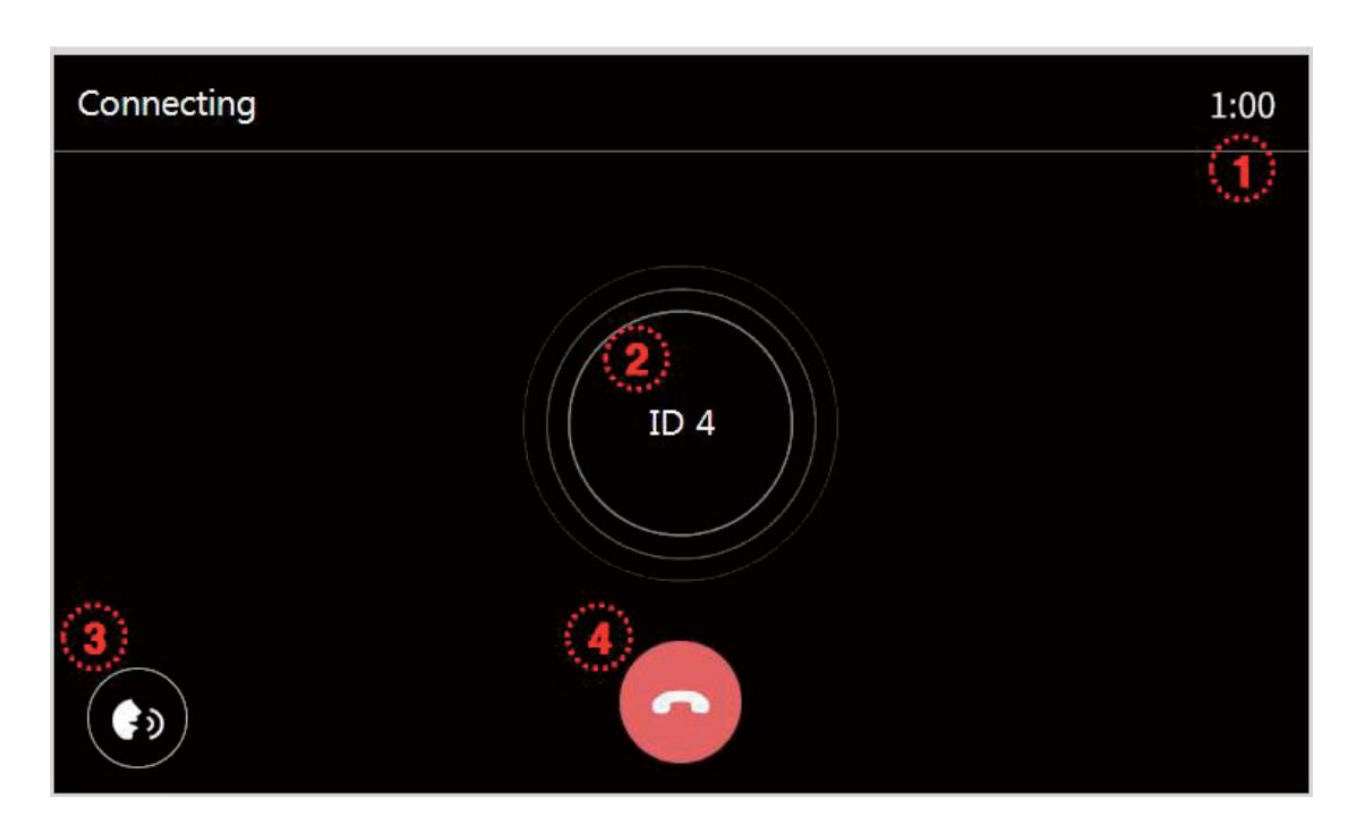

| 1. | Czas łączenia / czas rozmowy – informacja o pozostałym czasie:                                                                                                    |  |
|----|----------------------------------------------------------------------------------------------------|--|
|    | - podczas wywołania monitorów – max. 30 sekund                                                                                                    |  |
|    | - po odebraniu rozmowy – max. 60 sekund                                                                                                    |  |
| 2. | Numer monitora / numery monitorów do których dzwonisz.                                                                                                    |  |
| 3. | Regulacja poziom głośności rozmowy (1-3)                                                                                                    |  |
| 4. | Zakończenie połączenia / rezygnacja z wywołania (jeżeli w rozmowie uczestniczy 3 lub 4 monitory kliknięcie ikony na dowolnym monitorze kończy wszystkie połączenia) |  |

## Ekran połączenia interkomowego na monitorze wywoływanym:

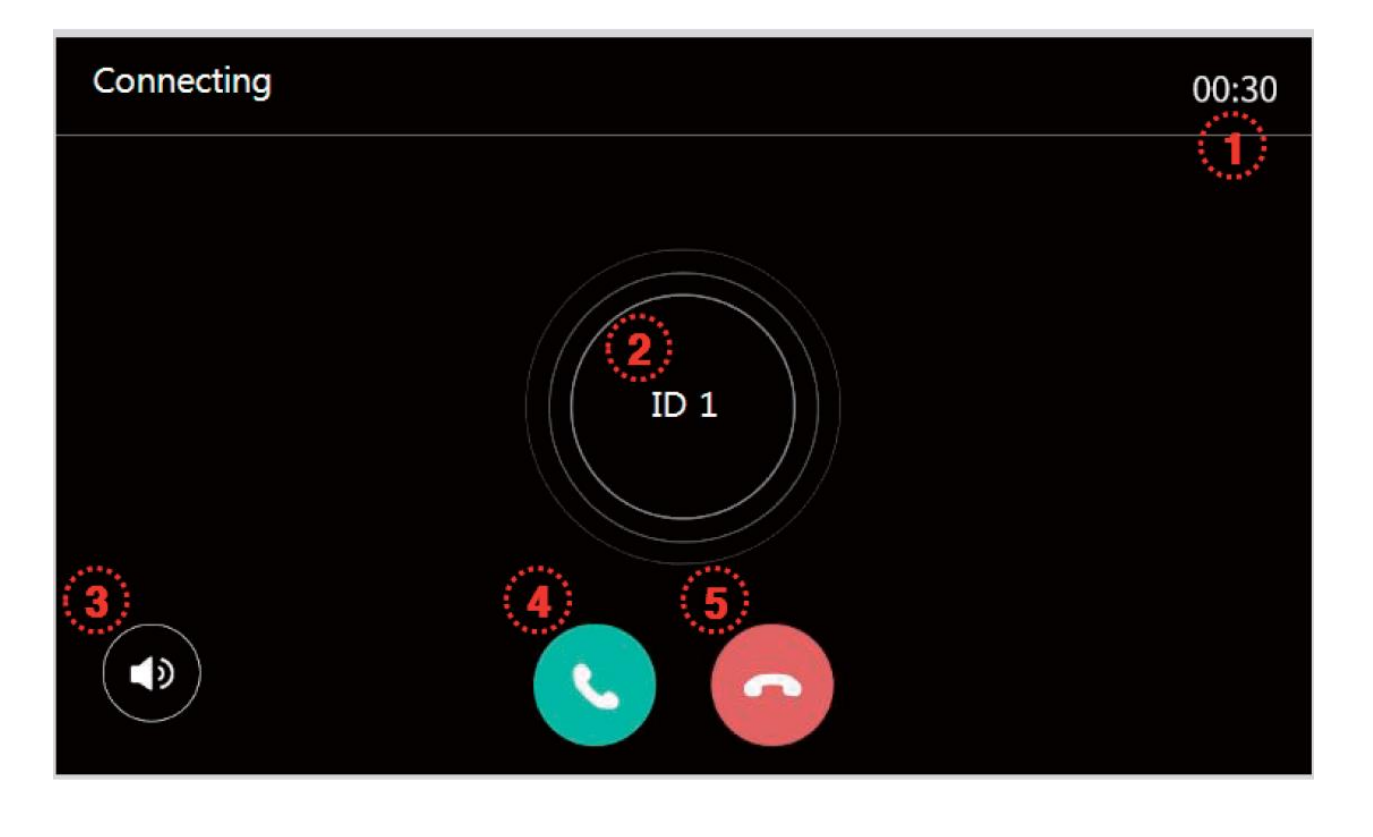

| 1. | Czas łączenia / czas rozmowy – informacja o pozostałym czasie:<br>- podczas wywołania monitorów – max. 30 sekund<br>- po odebraniu rozmowy – max. 60 sekund         |
|----|----------------------------------------------------------------------------------------------------|
| 2. | Numer dzwoniącego monitora                                                                                                    |
| 3. | Regulacja poziom głośności rozmowy (1-3)                                                                                                    |
| 4. | Odebranie połączniea                                                                                                    |
| 5. | Zakończenie połączenia / rezygnacja z wywołania (jeżeli w rozmowie uczestniczy 3 lub 4 monitory kliknięcie ikony na dowolnym monitorze kończy wszystkie połączenia) |

#### 4.6. <u>Funkcja pamięci</u>

Zapisane w pamięci zdjęcia i filmy można odtworzyć na ekranie monitora lub przenieść za pomocą karty SD np. do pamięci komputera.

Lista zapisanych zdjęć:

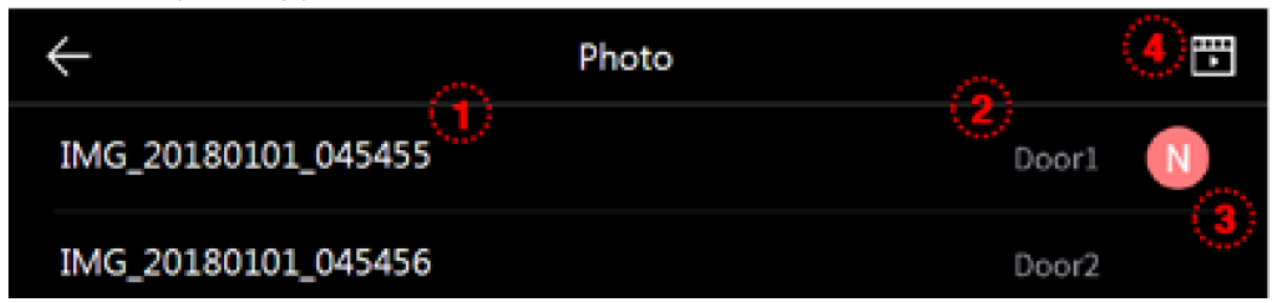

#### Lista zapisanych filmów:

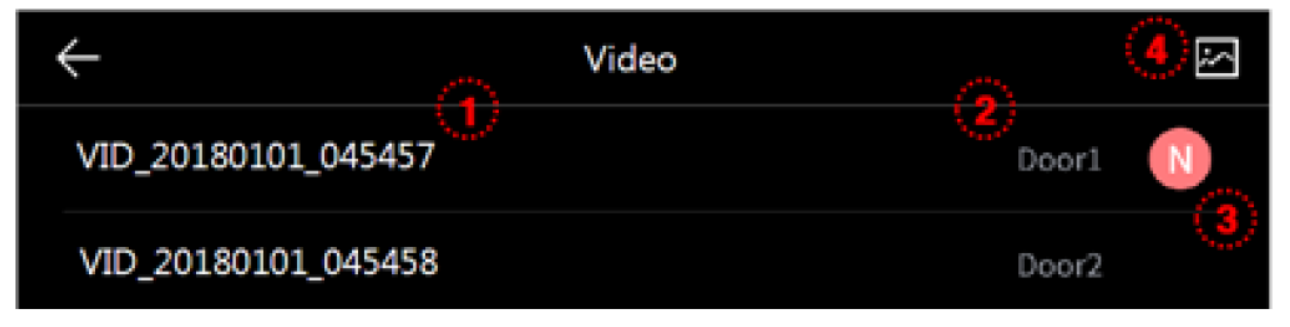

| 1. | Nazwa zapisanego pliku                                                           |
|----|----------------------------------------------------------------------------------|
| 2. | Źródło obrazu (Wejście 1 / Wejście 2 / CCTV 1 / CCTV 2) oraz tryb zapisu (Auto / |
|    | Ręcznie)                                                                         |
| 3. | Ikona nowego obrazu                                                              |
| 4. | Zmiana listy: zdjęcia / filmy                                                    |

Przegląd zapisanych zdjęć:

Aby wyświetlić wybrane zdjęcie kliknij na nazwie pliku.

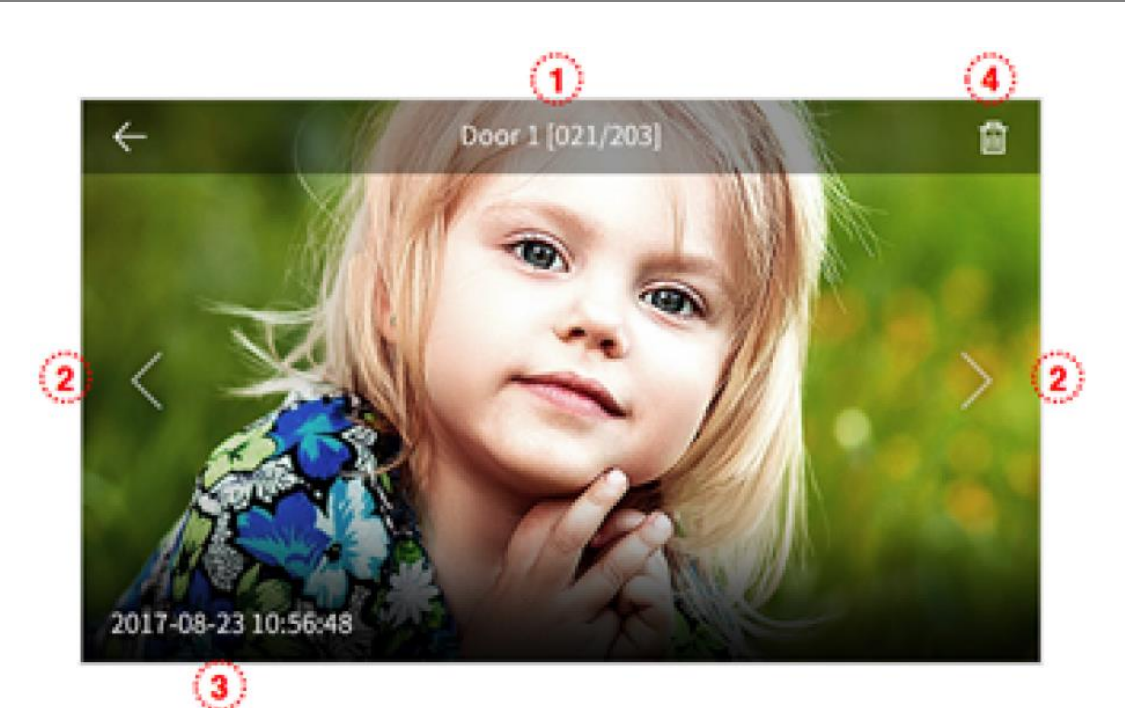

| 1. | Źródło zdjęcia i jego numer w pamięci |
|----|---------------------------------------|
| 2. | Poprzednie zdjęcie / kolejne zdjęcie  |
| 3. | Data i godzina zapisania zdjęcia      |
| 4. | Usunięcie zdjęcia z pamięci monitora  |

Przegląd zapisanych filmów:

Aby wyświetlić wybrany film kliknij na nazwie pliku.

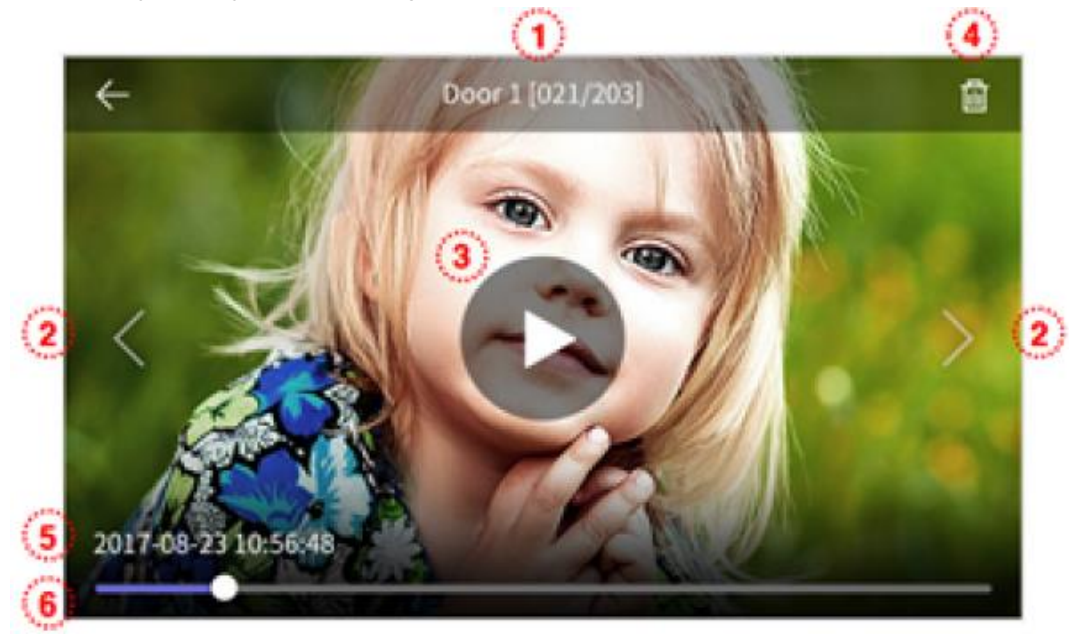

| 1. | Źródło filmu i jego numer w pamięci                                                                                                    |
|----|----------------------------------------------------------------------------------------------------|
| 2. | Poprzedni film / kolejny film                                                                                                    |
| 3. | Ikona odtwarzania filmu. Po kliknięciu rozpoczyna się odtwarzanie filmu. Aby zatrzymać odtwarzanie kliknij w ekran – pojawi się ikona pauzy – po kliknięciu odtwarzanie zostanie zatrzymane. |
| 4. | Usunięcie filmu z pamięci monitora                                                                                                    |
| 5. | Data i godzina zapisania filmu                                                                                                    |
| 6. | Pasek postępu odtwarzanego filmu                                                                                                    |

# 5. Opcje – menu ustawień monitora

- Po kliknięciu na ikonę (5) na ekranie głównym monitora wyświetli się menu ustawień monitora.
- Powrót do poprzedniego menu możliwy jest poprzez ikonę (←) w lewym górnym rogu ekranu.
- Po 30-sekundowym czasie bezczynności monitor przejdzie do ekranu głównego.
- Po wybraniu z lewej strony ekranu danej zakładki menu z prawej strony ekranu pojawią się zgrupowane w niej opcje.

| ← Configuration |                  |                |  |  |  |
|-----------------|------------------|----------------|--|--|--|
| Recording       | Auto recording   | Video >        |  |  |  |
| Volume          | Motion detection | $_{\sf OFF}$ > |  |  |  |
| Storage         |                  |                |  |  |  |
| Date/Time       |                  |                |  |  |  |
| Display         |                  |                |  |  |  |
| Etc             |                  |                |  |  |  |

#### 5.1. Zapis / Recording

#### 5.1.1. Autozapis / Auto recording

Opcja umożliwia ustawienie automatycznego zapisu obrazów do pamięci podczas wywołania monitora z paneli wejściowych. Możliwe ustawienia:

- Zdjęcia / Photo zapis do pamięci pojedynczego zdjęcia
- Filmy / Video zapis do pamięci sekwencji wideo (max. 90 sekund,

wybór jest możliwy jeśli w monitorze zainstalowana jest karta pamięci)

- Wył. / OFF – automatyczny zapis wyłączony

#### 5.1.2. Detekcja ruchu / Motion detection

 Opcja pozwala na automatyczny zapis obrazów do pamięci po wykryciu ruchu przed kamerą.

- Funkcja detekcji ruchu działa w trybie czuwania monitora (wygaszony ekran monitora), zapis filmów do pamięci sygnalizowany jest migającą diodą zasilania (aby przerwać zapis filmu kliknij w ekran monitora).
- Funkcja detekcji ruchu jest możliwa do ustawienia w monitorze nr 1 / tzw. "Master" (Opcje → Inne → ID monitora → Monitor 1 patrz punkt 5.6: ID monitora)
- W przypadku ustawienia detekcji ruchu z panelu wejściowego przy ciemnym otoczeniu (np. w nocy) diody doświetlające optykę kamery będą aktywne.

Konfiguracja opcji:

| $\leftarrow$           | Configuration |     |
|------------------------|---------------|-----|
| Motion detection       | (             |     |
| Selection of Camera    | Door          | 1 > |
| Saving format          | phot          | • > |
| Setting of sensitivity | middl         | e > |
| Motion timer           | In us         | e > |

| Użyj detekcji ruchu / Motion detection    | Włączenie / Wyłączenie detekcji                                                                                                    |
|-------------------------------------------|----------------------------------------------------------------------------------------------------|
| Wybór kamery / Selection of Camera        | Wybór kamery z której realizowana jest funkcja detekcji                                                                                                    |
| Rodzaj zapisu / Saving format             | Wybór rodzaju obrazu zapisanego do pamięci:<br>zdjęcia (jedno zdjęcie po wykryciu ruchu) lub filmy<br>(10 sekund filmu po wykryciu ruchu, opcja "Filmy"<br>jest możliwa do wyboru jeśli w monitorze<br>zainstalowana jest karta pamięci)  |
| Czułość detekcji / Setting of sensitivity | Wybór czułości detekcji:<br>- Duża / High – funkcja reaguje na niewielkie<br>zmiany obrazu przed kamerą<br>- Normalna / Middle – standardowe ustawienie<br>- Mała / Low – funkcja nie reaguje na niewielkie<br>zmiany obrazu przed kamerą |
| Zakres czasu dla aktywnej funkcji /       | Funkcja detekcji ruchu może być zależna od aktualnego czasu (np. może być włączona podczas                                                                                                    |

| Motion timer | urlopu Użytkownika). Aby ustawić przedział                                                                                                |
|--------------|----------------------------------------------------------------------------------------------------|
|              | czasowy w którym funkcja ma być aktywna należy<br>aktywować ustawienie zakresu czasu oraz ustawić<br>date i godzine poczatkowa i końcowa. |

#### 5.2. <u>Głośność / Volume</u>

| $\leftarrow$ | Configuration           |        |   |
|--------------|-------------------------|--------|---|
| Recording    | Volume                  |        | > |
| Volume       | Touch tone              | ON     | > |
| Storago      | Interphone calling tone | sound1 | > |
| Storage      | Door1 calling tone      | sound2 | > |
| Date/Time    | Door2 calling tone      | sound4 | > |
| Display      |                         |        |   |
| Etc          |                         |        |   |

| Głośność / Volume                          | Poziom głośności: dźwięk wywołania (0-3, 0:<br>dźwięk wyciszony), głośność rozmowy (1-3).<br>Aby zmienić poziom dźwięku wywołania lub<br>głośności rozmowy użyj ikon + / - w<br>odpowiedniej sekcji (możliwe niezależne<br>ustawienia dla paneli zewnętrznych oraz<br>funkcji interkomu) |  |  |  |
|--------------------------------------------|----------------------------------------------------------------------------------------------------|--|--|--|
| Dźwięk przy dotknięciu / Touch tone        | Potwierdzenie dźwiękowe kliknięcia ikony na ekranie monitora                                                                                                    |  |  |  |
| Dźwięk interkomu / Interphone calling tone | Rodzaj dźwięku wywołania monitora dla funkcji interkomu (6 melodii do wyboru)                                                                                                    |  |  |  |
| Wejście 1 / Door 1 calling tone            | Rodzaj dźwięku wywołania monitora z wejścia 1 (6 melodii do wyboru)                                                                                                    |  |  |  |
| Wejście 2 / Door 2 calling tone            | Rodzaj dźwięku wywołania monitora z wejścia 2 (6 melodii do wyboru)                                                                                                    |  |  |  |

#### 5.3. Pamięć / Storage

Monitor posiada wbudowaną pamięć wewnętrzną o pojemności 50 zdjęć (bez możliwości zapisu filmów) oraz posiada czytnik kart microSD – na umieszczonej w czytniku karcie możliwy jest zapis filmów – do pojemności karty lub do 128 zdjęć.

#### Umieszczenie karty w czytniku

Czytnik kart SD znajduje się w dolnej części monitora, obok przełącznika zasilania. Aby umieścić kartę w czytniku skieruj ją stroną ze stykami elektronicznymi w swoim kierunku i wsuń w otwór czytnika. Karta powinna zostać zablokowana w czytniku.

#### Uwaga !

- Jeżeli w czytniku nie ma zainstalowanej karty microSD monitor nie realizuje funkcji zapisu filmów (jedynie zapis zdjęć na wewnętrznej pamięci).
- Przed instalacją karty w monitorze należy ją sformatować przy użyciu komputera z parametrami: system FAT32, opcje formatowania: Wolne formatowanie (nie należy zaznaczać opcji "Szybkie formatowanie")
- Po zainstalowaniu karty microSD w monitorze należy użyć opcji "Formatowanie karty SD / Format of SD card" aby przygotować ją do pracy w monitorze. Aby zapobiec utracie danych przed włożeniem karty do monitora należy wykonać jej kopię zapasową.
- Podczas zapisu danych nie należy usuwać karty z czytnika. Może to doprowadzić do utraty danych lub uszkodzenia karty.
- Jeżeli w monitorze zainstalowana jest karta pamięci monitor nie korzysta z pamięci wewnętrznej (wszelkie operacje: zapis, przeglądanie, usuwanie danych korzystają z karty pamięci). Po wyjęciu karty pamięci monitor korzysta z pamięci wewnętrznej.
- Monitor obsługuje karty o pojemności 8~32GB (zalecany karty SDHC CLASS 10, min. prędkość zapisu/odczytu: 30/30 MB/s). Przetestowano poprawną pracę z kartami SanDisk, Kingston. Uszkodzona karta pamięci może spowodować niepoprawną pracę monitora.
- Zalecane jest poprawne ustawienie czasu w monitorze dla zapewnienia spójności nagrań z czasem rzeczywistym.
- Struktura folderów na karcie SD:
  - ..\video\ folder zapisu sekwencji video
  - ..\photo\ folder zapisu zdjęć
  - ..\backup\ folder zapisu kopii zdjęć z wewnętrznej pamięci monitora.
- Nazwy plików zawierają datę, godzinę, identyfikator wejścia (D1, D2 panele wejściowe, C1,C2 kamery CCTV), tryb zapisu (0 ręczny, 1 automatyczny) oraz informację o odczycie pliku (0 plik odczytany, 1 nowy plik), np. nowy plik zapisany automatycznie z panela wejściowego 1 dnia 2018-07-25 o godzinie 15:07:24 będzie oznaczony IMG\_20180725\_150724-D111.jpg
- Plik zdjęcia zapisany jest w formacie \*.jpg, rozdzielczość 1280 x 720px.

- Plik sekwencji wideo zapisany jest w formacie \*.avi (zapisywany jest obraz oraz dźwięk), rozdzielczość 1280 x 720px, 25 kl/s.
- Orientacyjne ilości zapisanych danych:

|                         | Pamięć    | Karta SDHC CLASS 10 |       |       |
|-------------------------|-----------|---------------------|-------|-------|
| Pojemność               | wbudowana | 8 GB                | 16 GB | 32 GB |
| llość zdjęć             | 50        | 128                 | 128   | 128   |
| llość filmów (max. 90s) | -         | 50                  | 150   | 300   |

- Po zapisaniu maksymalnej ilości zdjęć w pamięci każde kolejne zdjęcie nadpisuje najstarsze.
- Po zapełnieniu karty pamięci przez filmy na ekranie monitora podczas podglądu obrazu z kamery pojawia się ikona informująca o przepełnieniu karty pamięci (patrz: punkt 4.2, ikony (3)). Nowe filmy nie będą zapisywane dopóki pamięć nie zostanie oczyszczona.
- Jeśli w systemie zainstalowanych jest kilka monitorów każdy z nich korzysta ze swojej pamięci (wbudowanej lub karty pamięci we własnym czytniku)

#### Kopiowanie zdjęć z pamięci wewnętrznej na kartę pamięci

W celu skopiowania zdjęć z pamięci wewnętrznej na kartę microSD:

- Wyłącz monitor i umieść kartę w czytniku monitora.
- Włącz monitor zdjęcia zostaną skopiowane do folderu ..\backup\ na karcie microSD
- Folder ..\backup\ nie jest dostępny z poziomu przeglądania zdjęć w monitorze. Aby przeglądnąć zapisane w tym folderze zdjęcia użyj komputera z czytnikiem kart.

#### Zakładka w menu opcji Pamięć / Storage:

| $\leftarrow$ | Configuration              |   |
|--------------|----------------------------|---|
| Recording    | Format of SD card          | > |
| Volume       | Selection of deletion file | > |
| Storage      |                            |   |
| Date/Time    |                            |   |
| Display      |                            |   |
| Etc          |                            |   |

| Formatowanie karty SD /<br>Format of SD card             | Opcja służąca do usunięcia wszystkich danych z karty<br>pamięci. Proces formatowania trwa ok. 1 minuty (może się<br>różnić w zależności od typu karty).<br>Po formatowaniu tworzona jest struktura katalogów.<br>Podczas formatowania niemożliwa jest komunikacja z<br>panelem wejściowym. |
|----------------------------------------------------------|----------------------------------------------------------------------------------------------------|
| Usuń zdjęcia i/lub filmy /<br>Selection of deletion file | Opcja służąca do usuwania wszystkich zdjęć i/lub filmów z pamięci monitora (pamięci wewnętrznej lub karty microSD)                                                                                                    |

### 5.4. Data i godzina / Date/Time

| $\leftarrow$ | Configuration |   |
|--------------|---------------|---|
| Recording    | System time   | > |
| Volume       |               |   |
| Storage      |               |   |
| Date/Time    |               |   |
| Display      |               |   |
| Etc          |               |   |

Opcja umożliwia zmianę aktualnej daty i godziny w systemie (data i godzina wyświetlana jest m.in. na ekranie głównym oraz zapisywana wraz z plikami w pamięci monitora):

| ÷ | Date / Time |       |      |      |        |        |
|---|-------------|-------|------|------|--------|--------|
|   | 2017        | Month | 09   | Hour | 30     | Second |
|   | Year        | 11    | Date | 18   | Minute | 23     |

## 5.5. Ekran / Display

| $\leftarrow$ | Configuration         |      |   |
|--------------|-----------------------|------|---|
| Recording    | Screen adjustment     |      | > |
| Volume       | Enter stanby mode     | 1min | > |
| Save         | Display cleaning mode |      | > |
|              |                       |      |   |
| Date/Time    |                       |      |   |
| Display      |                       |      |   |
| Etc          |                       |      |   |

| Ustawienia obrazu /<br>Screen adjustment         | Opcja służąca do ustawień parametrów obrazu z panelu<br>wejściowego (jasności, kontrastu i koloru)<br>Aby ustawić wartość danego parametru użyj ikon + / - przy<br>danym parametrze. Wartość parametru może być zmieniona w<br>zakresie 0~100. Aby przywrócić wartości domyślne użyj ikony<br>resetu . |  |
|--------------------------------------------------|----------------------------------------------------------------------------------------------------|--|
|                                                  |                                                                                                    |  |
|                                                  | W 40                                                                                                    |  |
| Tryb wygaszenia ekranu /<br>Enter standby mode   | Opcja służąca przedłużenia czasu na wygaszenie ekranu. Przy wyłączonej opcji ekran wygaśnie po 30 sekundach. Opcja ta pozwala na ustawienie czasu wygaszenia 1,2 lub 3 minuty.                                                                                                    |  |
|                                                  | ← Configuration                                                                                                    |  |
|                                                  | Enter stanby mode                                                                                                    |  |
|                                                  |                                                                                                    |  |
|                                                  | Screen timeout 1min >                                                                                                    |  |
| Autokalibracja ekranu /                          | Screen timeout     1min >       Autokalibracja przywraca domyślne ustawienia panelu                                                                                                    |  |
| Autokalibracja ekranu /<br>Display cleaning mode | Autokalibracja przywraca domyślne ustawienia panelu<br>dotykowego – opcja zalecana w przypadku zauważenia<br>błednego działania panelu dotykowego                                                                                                    |  |

#### 5.6. Inne / Etc

| $\leftarrow$ | Configuration    |            |
|--------------|------------------|------------|
| Recording    | Language         | English >  |
| Volume       | ID set           | No. 1 >    |
| Storage      | Opening the door | Standard > |
|              | System reset     |            |
| Date/Time    | Version          | ver 1.0    |
| Display      |                  |            |
| Etc          |                  |            |

| Język / Language                                       | Umożliwia wybór języka menu. Domyślny język systemu to<br>Angielski. Aby zmienić język np. na Polski wybierz go z listy<br>przewijanej (np. w wersji 1.5 język Polski na poz. 8).                                                                                                    |
|--------------------------------------------------------|----------------------------------------------------------------------------------------------------|
| ID monitora / ID set                                   | Ustawienie identyfikatora monitora.<br>W przypadku instalacji kilku monitorów w systemie każdy z nich<br>powinien mieć inny identyfikator.<br>Ustawienie tego samego ID w kilku monitorach może<br>spowodować niepoprawną pracę systemu (błędną obsługę<br>paneli wejściowych, kamer CCTV oraz błędne działanie funkcji<br>interkomu).<br>Panele zewnętrzne oraz kamery CCTV powinny być podłączone<br>do monitora 1. Pozostałe monitory w systemie ("Slave") łączą<br>się z monitorem 1 ("Master") za pomocą gniazda<br>interkomowego (monitory "Slave"/ ID monitora = 2,3,4 nie<br>obsługują paneli wejściowych i kamer CCTV podłączonych<br>bezpośrednio do nich). |
| Otwarcie wejścia /<br>Opening the door                 | Opcja umożliwia dodanie ikony umożliwiającej otwarcie wejścia<br>do ekranu obsługi paneli wejściowych bez nawiązywania<br>komunikacji audio z panelem zewnętrznym – wybór opcji "Bez<br>rozmowy" / "Fast mode". ( w trybie tym nie można przełączyć<br>się pomiędzy wejściami – np. do otwarcia bramy).<br>Domyślna opcja "Podczas rozmowy" / "Standard mode"<br>umożliwia otwarcie wejścia po nawiązaniu komunikacji z<br>panelem.                                                                                                    |
| Przywrócenie ustawień<br>fabrycznych / System<br>reset | Opcja spowoduje przywrócenie ustawień fabrycznych w<br>monitorze (język, ustawienia obrazu, dźwięków, ustawień<br>pamięci).<br>Opcja ta nie usuwa obrazów z pamięci / karty microSD oraz nie<br>zmienia ustawień czasu.                                                                                                    |
| Wersja / Version                                       | Informacja o wersji systemu (np. Ver 1.5)                                                                                                    |

#### Dane techniczne

| Zasilanie               | CDV-704MA: AC 100V ~ 240V 50/60 Hz   |
|-------------------------|--------------------------------------|
|                         | CDV-704MA(DC): 16-28VDC              |
| Pobór mocy              | Max. 15W, w trybie czuwania 3W       |
| Ekran                   | 7" LCD,dotykowy, 1280 x 720px        |
| System kodowania obrazu | PAL / NTSC                           |
| Instalacja              | 4 przewody do kamery                 |
| Podgląd obrazu          | 60s (podczas rozmowy)                |
|                         | 30s (podczas podglądu / wywołania)   |
| Temperatura pracy       | 0°C ~ +40°C                          |
| Wymiary                 | 244 x 180 x 23 mm (szer./ wys./ gł.) |
| Waga                    | 0,7 kg                               |

#### Pozbywanie się starych urządzeń elektrycznych

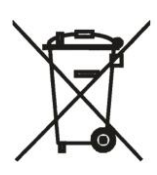

To urządzenie jest oznaczone zgodnie z Ustawą o zużytym sprzęcie elektrycznym i elektronicznym symbolem przekreślonego kontenera na odpady. Takie oznakowanie informuje, że sprzęt ten, po okresie jego użytkowania nie może być umieszczany łącznie z innymi odpadami pochodzącymi z gospodarstwa domowego. Użytkownik jest zobowiązany do oddania go prowadzącym zbieranie zużytego sprzętu elektrycznego i elektronicznego.

Prowadzący zbieranie, w tym lokalne punkty zbiórki, sklepy oraz gminne jednostki, tworzą odpowiedni system umożliwiający oddanie tego sprzętu. Właściwe postępowanie ze zużytym sprzętem elektrycznym i elektronicznym przyczynia się do uniknięcia szkodliwych dla zdrowia ludzi i środowiska naturalnego konsekwencji, wynikających z obecności składników niebezpiecznych oraz niewłaściwego składowania i przetwarzania takiego sprzętu.

(TŁUMACZENIE DEKLARACJI ZGODNOŚCI)

# DEKLARACJA ZGODNOŚCI **COMMĄX**®

| Wyprodukowane przez:                                                                            |
|-------------------------------------------------------------------------------------------------|
| Nazwa & adres fabryki: COMMAX Co., Ltd                                                          |
| (13229) Dunchon-daero 494, Jungwon-gu, Seongnam-si, Gyeonggi-do, S. Korea                       |
| Oświadcza się, że produkty:                                                                     |
| Typ produktu: Wideodomofon                                                                      |
| Model: CDV-704MA                                                                                |
| Spełniają następujące normy:                                                                    |
| LVD IEC60065:2014, EN60065:2014                                                                 |
| E M C EN550 32:2015, EN50130-4:2010, EN61000-3-2:2014, EN61000-3-3:2013                         |
| Ro H S IEC62321:2008                                                                            |
| Certyfikowane i raportowane przez:                                                              |
| CB Scheme Certified : TÜV SÜD PSB Pte Ltd                                                       |
| CE LVD Reported : TÜV SÜ D Korea Laboratory(TKL) Ltd                                            |
| CE EMC Reported : DT&C Co., Ltd                                                                 |
| CE RoHS Reported : COMMAX Co., Ltd                                                              |
| Dodatkowe informacje                                                                            |
| Niniejszym oświadczamy, że zgodnie z wytycznymi Rady UE są spełnione wszystkie główne wymagania |
| bezpieczeństwa dotyczące następujących dyrektyw:                                                |
| CE (93/68/EEC), LVD (2014/35/EU), EMC (2014/30/EU), RoHS (2011/65/EC)                           |
| <b>_</b>                                                                                        |
| Osoba odpowiedzialna za sporządzenie deklaracji                                                 |
| K. L. On                                                                                        |
| Director of Manufacturing Plant                                                                 |
| 15 grudzien 2017                                                                                |

COMMAX CO., LTD Dunchon-daero 494, Jungwon-gu, Seongnam-si, Gyeonggi-do, Korea